# Deine Registrierung zu meinem Affiliate-Programm

ALC pepusco

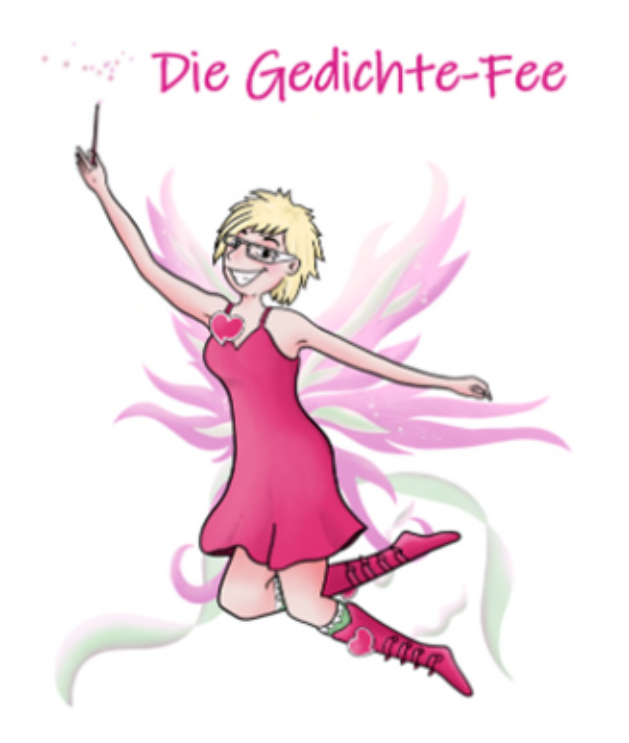

## 💄 🗸 👘 DE 👻

## Willkommen zu meinem Affiliate-Programm Die Gedichte-Fee - Bücher

Werde Affiliate und empfehle meine Bücher weiter. Erhalte für jeden Verkauf ein monetäres Dankeschön von 15% für gedruckte und bis zu 40% für elektronische Bücher vom Netto-Verkaufspreis. Die Cookie-Laufzeit beträgt 90 Tage.

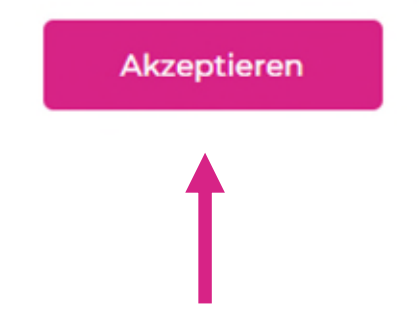

Die Anmeldung zum Affiliate-Programm erfolgt über unseren Ablefy Shop (ehem. Elopage). Bitte klicke hier, um Dich zu registrieren.

## 🛪 elopage

Wenn Du noch nicht bei Ablefy (ehem. Elopage) registriert bist, dann klicke auf den Link "Werde Affiliate" und folge den nächsten Anweisungen.

Solltest Du bereits schon bei Ablefy (ehem. Elopage) bei einem anderen Affiliate angemeldet sein, dann brauchst Du Dich nur einzuloggen. Der Rest der Dokumentation ist dann nicht mehr relevant für Dich.

Wähle in diesem Fall das nächste Handout "Ablefy\_LinkEinfachErstellen".

| Einloggen           |           |   |
|---------------------|-----------|---|
| E-Mail              |           |   |
| beispiel@elopage.co | m         |   |
| Passwort            |           |   |
| Mindestens 8 Zeiche | n         | R |
| Passwort vergessen? |           |   |
|                     |           |   |
|                     | Einloggen |   |

| We            | erde Affiliate                                |              | Bereits reg         | gistriert? <u>Einloggen</u> |                            |
|---------------|-----------------------------------------------|--------------|---------------------|-----------------------------|----------------------------|
| Vorr          | name                                          | Ν            | lachname            |                             |                            |
| V             | /orname                                       |              | Nachnam             | e                           |                            |
| E-M           | fail                                          |              |                     |                             |                            |
| b             | peispiel@elopage.co                           | om           |                     |                             |                            |
| Stra          | аве                                           | F            | lausnumme           | r                           |                            |
| s             | Straße                                        |              | Hausnum             | mer                         |                            |
| Pos           | tleitzahl                                     | Stadt        | L                   | and                         |                            |
| P             | Postleitzahl                                  | Stadt        |                     | Deutschlan 🗸                | •                          |
| Pas           | swort                                         |              |                     |                             | Bitte fülle hier           |
| N             | Mindestens 8 Zeichen                          |              |                     | R                           | und bestätige n            |
| lch a<br>Date | akzeptiere die elopag<br>enschutzrichtlinien. | e Nutzungsbe | <b>dingungen</b> ur | nd die                      | dem Klick auf<br>"Weiter". |
|               |                                               | Weiter       | -                   |                             |                            |
|               |                                               | Weiter       |                     |                             |                            |

## **a** elopage

Hallo,

auf unserer Plattform wurde für diese E-Mail-Adresse ein Konto erstellt.

Herzlich willkommen bei uns.

Bitte bestätige jetzt die E-Mail-Adresse, um fortzufahren:

E-Mail-Adresse bestätigen

Umfangreiche Hilfedokumente und Tutorials rund um die Nutzung von elopage gibt es unter <u>support.elopage.com</u>.

Solltest du dich nicht selber angemeldet haben, bitten wir uns umgehend zu informieren.

Vielen Dank,

dein elopage-Team

Viele Grüße vom elopage Team

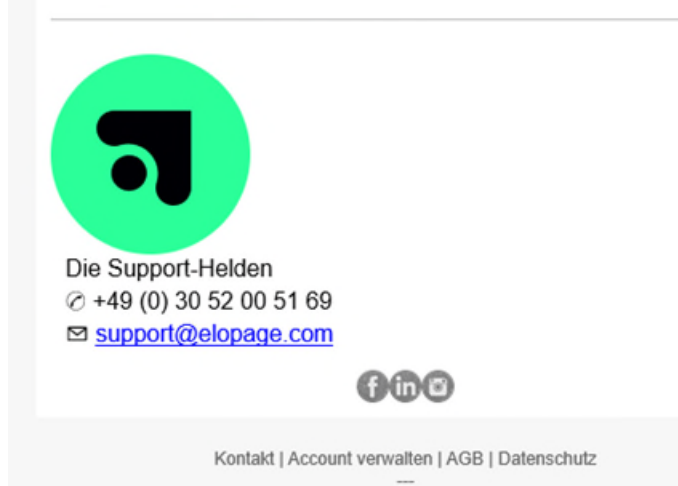

Als nächstes bekommst Du eine E-Mail von Ablefy (ehem. Elopage) um Deine E-Mail-Adresse zu bestätigen. Klicke bitte auf den entsprechenden Link in der Mail und Du wirst automatisch zu Ablefy (ehem. Elopage) geleitet.

#### PepusCo Ner Adam Corre pepusco

Hallo Petar,

Du wurdest als Affiliate mit dem Affiliate-Programm 'Die Gedichte-Fee - Bücher' verbunden.

Beginne zu verkaufen und erhalte tolle Provisionen!

#### Support:

Petar Puskaric

☑ it@pepusco.com

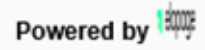

Nach der Bestätigung bekommst Du eine Bestätigungs-E-Mail über das Affiliate-Programm.

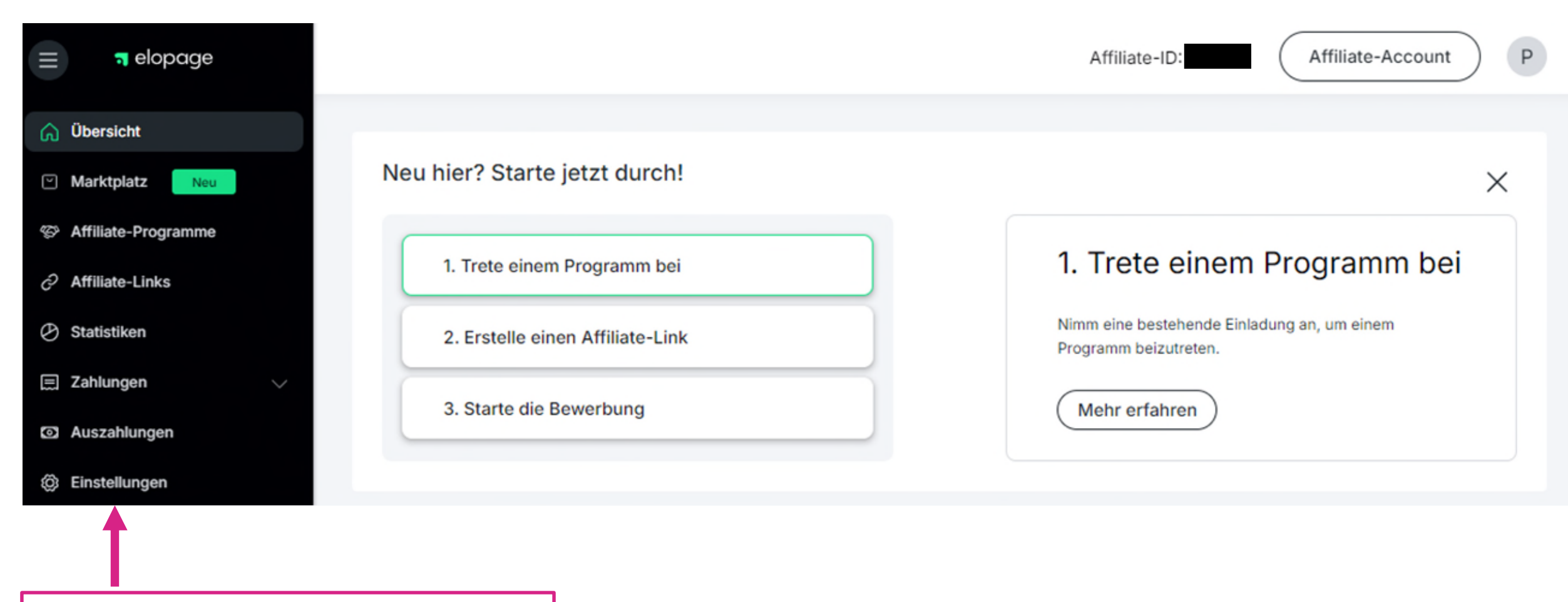

Um Dein Auszahlungskonto anzulegen, klicke bitte auf "Einstellungen".

|                     | Profil                         | Affiliate-Account P                                                              |
|---------------------|--------------------------------|----------------------------------------------------------------------------------|
| fil                 | Profil                         |                                                                                  |
| kkonten             |                                |                                                                                  |
| eilungen            |                                | Profil bearbeiten Passwort ändern                                                |
| ECHTLICHES          |                                |                                                                                  |
| ge AGB              |                                |                                                                                  |
| a<br>chutzerklärung | E-Mail Zeitzone                |                                                                                  |
|                     | (UTC+04:00) Mauritius          |                                                                                  |
|                     | NUTZERPROFILE   Petar Puskaric | Bankkonten verwalten                                                             |
|                     | ISI Affiliate                  | Nun klicke bitte auf "Bankkonten verwalten".                                     |
|                     | ANSCHRIFTEN                    | BANKKONTEN                                                                       |
|                     | Petar Puskaric                 | Noch kein Bankkonto hinzugefügt. Erforderlich für<br>Auszahlungen/Rückbuchungen. |

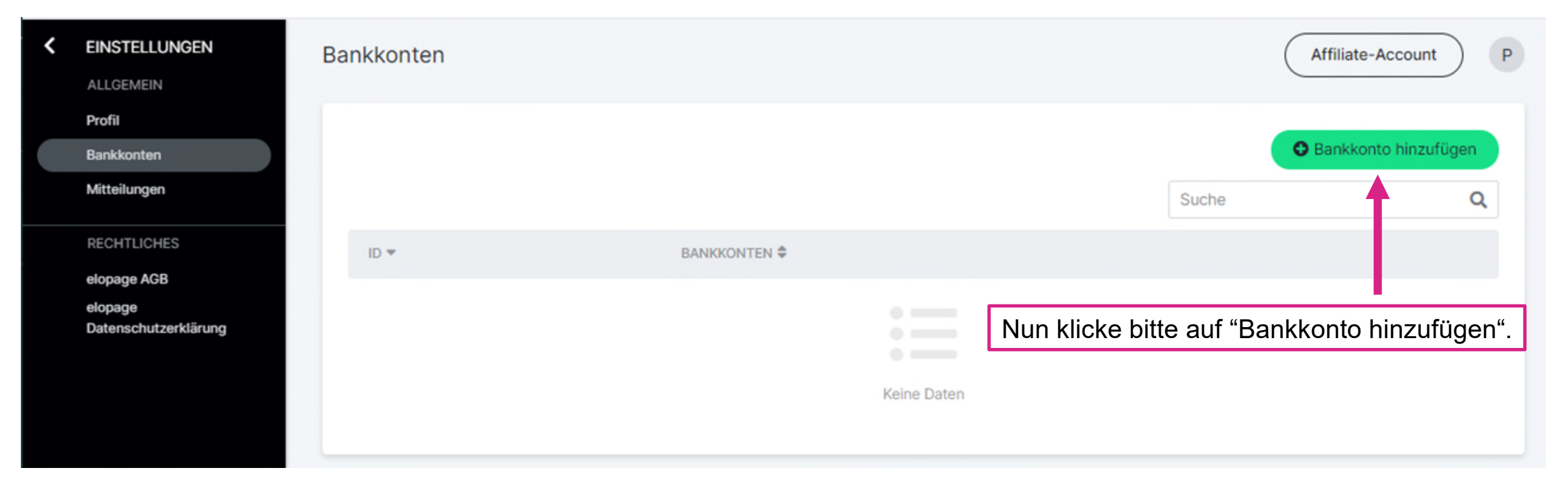

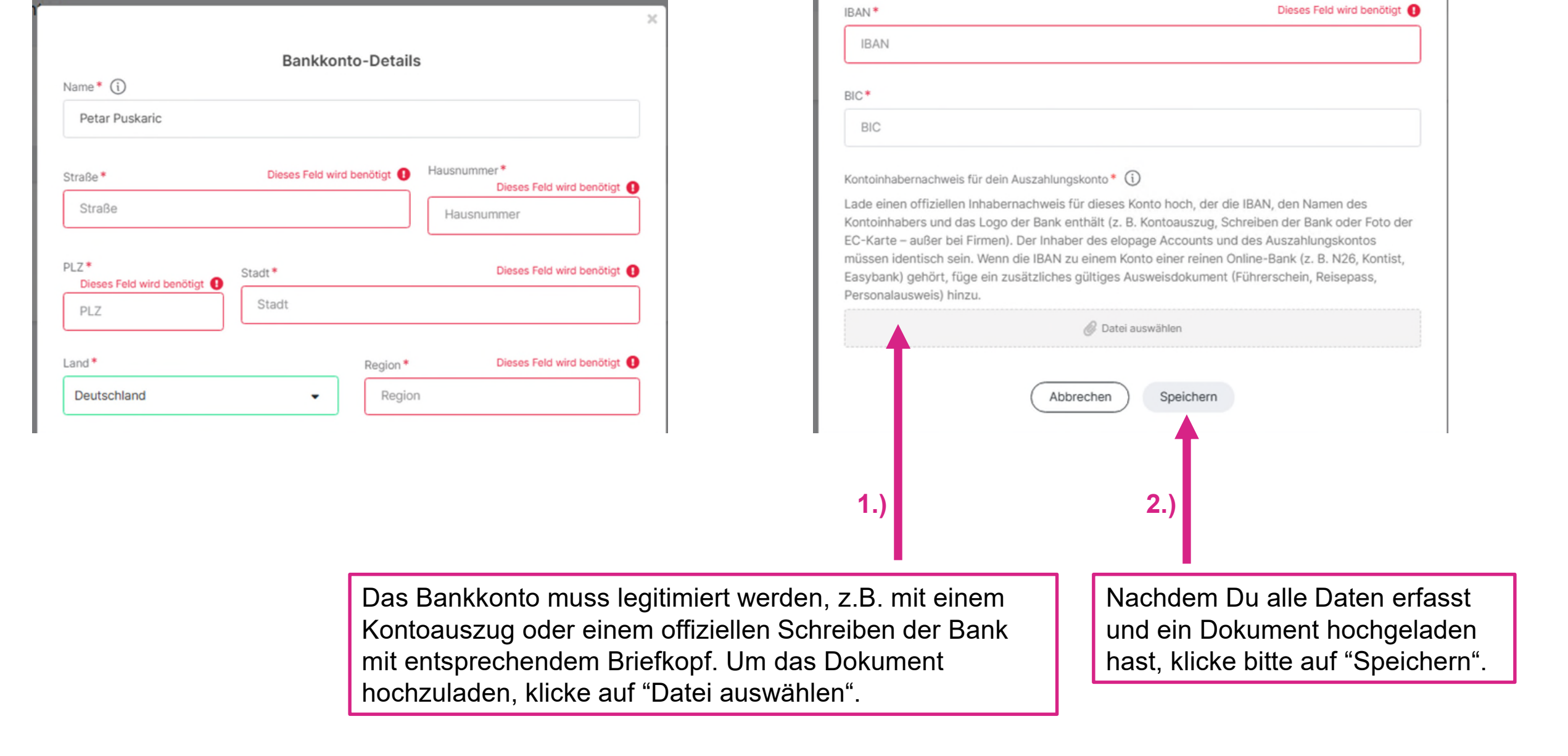

Nun ist die Registrierung abgeschlossen und Du kannst deinen Affiliate-Link erstellen. Wähle hierzu das Handout Ablefy\_LinkEinfachErstellen

3.)